## Python 環境の準備と、spyder や jupyter notebook の起動

macOS編

明治大学 理工学部 応用化学科 データ化学工学研究室 金子 弘昌

### Python 環境の準備

①②③のいずれか一つを選択し、以降のスライドの該当箇所をご覧ください

✓ ① Anaconda をインストール

- 注意) Anaconda は、ある条件のもとで有償です
  - 参考: <u>https://qiita.com/tfukumori/items/f8fc2c53077b234384fc</u>
  - 原文: <u>https://www.anaconda.com/blog/sustaining-our-stewardship-of-the-open-source-data-science-community</u>
- 個人的な趣味や、大学や研究所における学習・教育・研究のための利用はないと思いますが、例えば企業において使用するとき、場合によっては有償ライセンスを使用する必要があるかもしれません
- ✓② Miniconda をインストールしてから、conda-forge で 必要なライブラリ・パッケージをインストール

✓③ Miniforge をインストールしてから、 必要なライブラリ・パッケージをインストール

### ① Anaconda をインストール 1/2

✓ <u>https://www.anaconda.com/products/individual</u>

✓上の URL から、macOS の Python 3.x version のインストーラを ダウンロードし、その後インストール (Homebrew等でパッケージ管理 している人は、そちらからインストール)

Q

Individual Edition

### Your data science toolkit

With over 25 million users worldwide, the open-source Individual Edition (Distribution) is the easiest way to perform Python/R data science and machine learning on a single machine. Developed for solo practitioners, it is the toolkit that equips you to work with thousands of open-source packages and libraries.

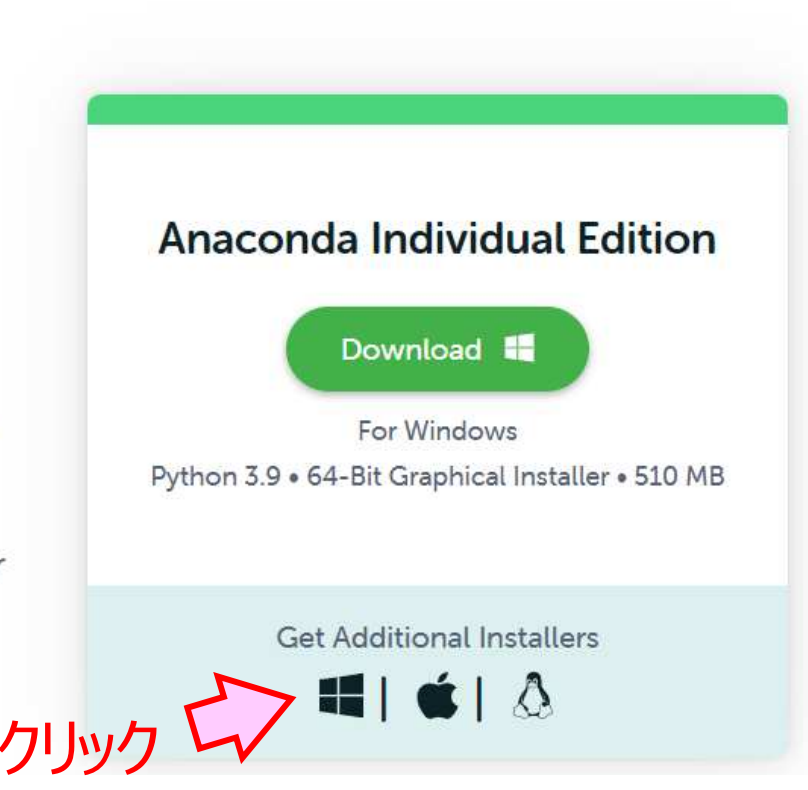

### ① Anaconda をインストール 2/2

✓ <u>https://www.anaconda.com/products/individual</u>

✓上の URL から、macOS の Python 3.x version のインストーラを ダウンロードし、その後インストール (Homebrew等でパッケージ管理 している人は、そちらからインストール)

#### Anaconda Installers

#### Windows 🖿

Python 3.9

64-Bit Graphical Installer (510 MB)

32-Bit Graphical Installer (404 MB)

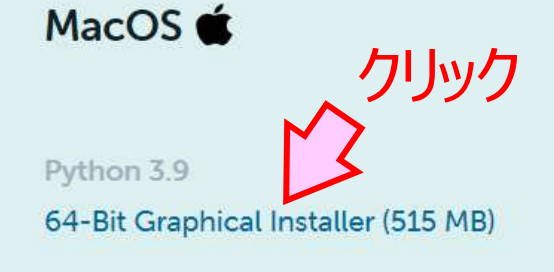

64-Bit Command Line Installer (508 MB)

Linux 🔬

Python 3.9

64-Bit (x86) Installer (581 MB)

64-Bit (Power8 and Power9) Installer (255 MB)

64-Bit (AWS Graviton2 / ARM64) Installer (488 M)

64-bit (Linux on IBM Z & LinuxONE) Installer (242 M)

3

# ② Miniconda をインストールして・・・ 1/3

✓ <u>https://docs.conda.io/en/latest/miniconda.html</u>

✓上の URL から、macOS installers の Miniconda3 のインストーラを ダウンロードし、その後インストール

#### macOS installers

|                | 、クリック                                     |                         | macOS                                                            |
|----------------|-------------------------------------------|-------------------------|------------------------------------------------------------------|
| Python version | Name                                      | Size                    | SHA256 hash                                                      |
| Python 3.9     | Miniconda3 macOS 64-bit bash              | 55.2 MiB                | 7717253055e7c09339cd3d0815a0b1986b9138dcfcb8ec33b9733df32dd40eaa |
|                | Miniconda3 macOS 64-bit pkg               | 61.9 MiB                | d3e63d7e8aa3ffb7b095e0b984db47309bb1cb1ec2138f5e6a96a34173671451 |
| Python 3.8     | Miniconda3 macOS 64-bit bash              | 55.7 MiB                | e13a4590879638197b0c506768438406b07de614911610e314f8c78133915b1c |
|                | Miniconda3 macOS 64-bit pkg               | 62.4 MiB                | 3ca9720a2b47fbbff529057fd4ec8781a23cb825eec289b487dfa040b7ae8e25 |
|                | Miniconda3 macOS Apple M1 ARM 64-bit bash | 44.9 MiB                | 4ce4047065f32e991edddbb63b3c7108e7f4534cfc1efafc332454a414deab58 |
| Python 3.7     | Miniconda3 macOS 64-bit bash              | 6 <mark>3.</mark> 5 MiB | c3a863eb85ad7035e5578684509b0b8387e8eb93c022495ab987baac3df6ef41 |
|                | Miniconda3 macOS 64-bit pkg               | 70.2 MiB                | e28d2edb8d79b884f9f35479d35635b2d3d415f3af634b39043aff4ed14a0458 |

## ② Miniconda をインストールして・・・ 2/3

5

#### ✓ターミナルの起動

Launchpad をクリック

 → その他 をクリック
 → ターミナル をクリック

# ✓以下を入力して実行 (Enter キー) [コピー & ペーストしてください] conda config --append channels conda-forge

✓以下を入力して実行 (Enter キー) [コピー&ペーストしてください]
 conda config --remove channels defaults

② Miniconda をインストールして・・・ 3/3

#### ✓以下を入力して実行 (Enter キー) [コピー&ペーストしてください]

conda install -y numpy pandas scipy matplotlib seaborn scikit-learn boruta\_py lightgbm xgboost deap rdkit jupyterlab spyder

6

## ③ Miniforge をインストールして・・・ 1/2

✓ <u>https://github.com/conda-forge/miniforge</u>

✓上の URL から、OS X の Miniconda3 のインストーラを ダウンロードし、その後インストール

| 1iniforge3     |                                   |                           |      |
|----------------|-----------------------------------|---------------------------|------|
| atest installe | ers with Python 3.9 (*) in the ba | ase environment:          |      |
| os             | Architecture                      | Download                  |      |
| Linux          | x86_64 (amd64)                    | Miniforge3-Linux-x86_64   |      |
| Linux          | aarch64 (arm64) (**)              | Miniforge3-Linux-aarch64  | クリック |
| Linux          | ppc64le (POWER8/9)                | Miniforge3-Linux-ppc64le  | }    |
| os X           | x86_64                            | Miniforge3-MacOSX-x86_64  |      |
| OS X           | arm64 (Apple Silicon) (***)       | Miniforge3-MacOSX-arm64   |      |
| Windows        | x86_64                            | Miniforge3-Windows-x86_64 |      |

## ③ Miniforge をインストールして・・・ 2/2

8

#### ✓ターミナルの起動

Launchpad をクリック

 → その他 をクリック
 → ターミナル をクリック

#### ✓以下を入力して実行 (Enter キー) [コピー&ペーストしてください]

conda install -y numpy pandas scipy matplotlib seaborn scikit-learn boruta\_py lightgbm xgboost deap rdkit jupyterlab spyder

### spyder の起動

#### ✓ターミナルの起動

Launchpad をクリック

 → その他 をクリック
 → ターミナル をクリック

#### ✓以下を入力して実行 (Enter キー)

spyder

### jupyter notebook の起動

#### ✓ターミナルの起動

Launchpad をクリック

 → その他 をクリック
 → ターミナル をクリック

#### ✓以下を入力して実行 (Enter キー)

jupyter notebook

✓起動するとブラウザ (Chrome, Firefox, Safari など) で表示されます

### jupyter notebook の補足[必要なファイルの移動]

 Finder を開いて、サイドバーのホームディレクトリ (家のマーク ① が あって、ユーザー名のアイコン)をクリック
 ✓サイドバーにホームディレクトリが表示されない場合は、 以下の記事を参考にして表示させてください
 <u>https://pc-karuma.net/mac-finder-sidebar/</u>

2. 開いたホームディレクトリに、~.ipynb のファイル や csv ファイル (iris\_with\_species.csv など)を置く

### jupyter notebook の補足[プログラムファイルの起動]

- ✓ juypter notebook を起動してブラウザ上で表示させ、
   ~.ipynb や csv ファイル (iris\_with\_species.csv など) があることを確認
- ✓~.ipynbをクリックし、下図のような画面が表示されることを確認

| File Edit Viev | ew Insert Cell Kernel Widgets Help                                                                                                    | Trusted Python 3 |
|----------------|----------------------------------------------------------------------------------------------------|------------------|
| 1 + × 2 1      | Image: A transformed and transformed and t |                  |
|                |                                                                                                    |                  |